## CARSI 用户资源访问流程 (nature 版)

1、校外用户打开浏览器,输入数据库地址 <u>http://www.nature.com/</u>,点击右上角"Login"

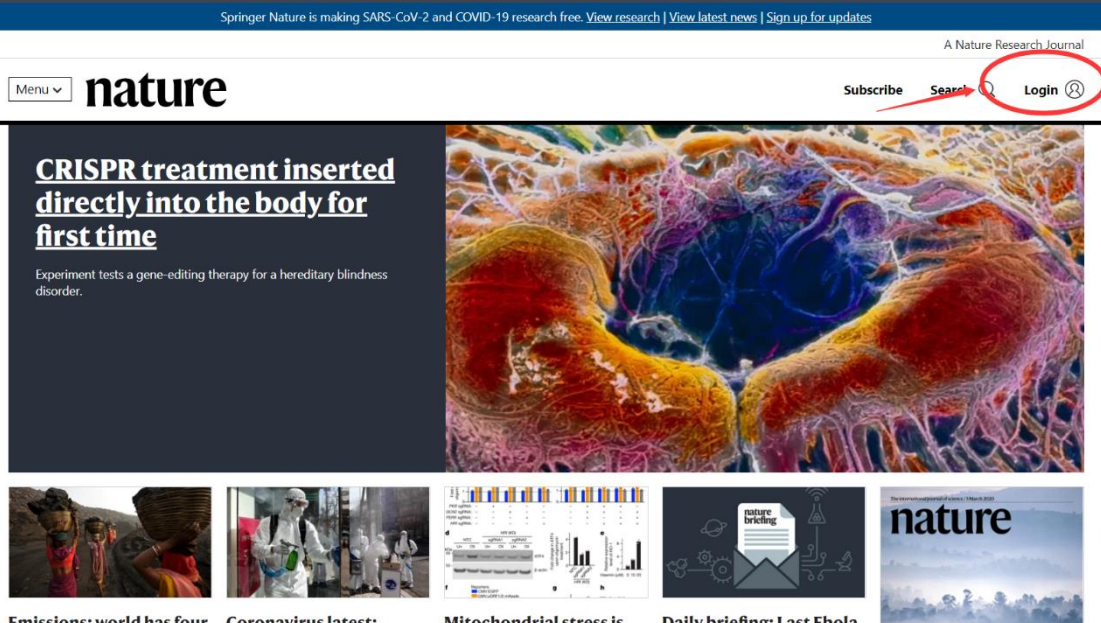

Emissions: world has four times the work or onethird of the time what

**Coronavirus latest:** children are as susceptible as adults, study suggests

Mitochondrial stress is relayed to the cytosol by an OMA1-DELE1-HRI pathway

Daily briefing: Last Ebola patient discharged in the Democratic Republic of the Congo

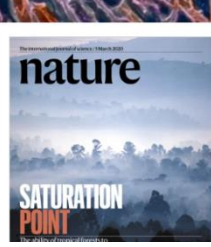

2、选择 "Access through your institution"

| MENU V nature.com               |                                                                                                    |
|---------------------------------|----------------------------------------------------------------------------------------------------|
| Log in                          |                                                                                                    |
| Email                           | Don't have an                                                                                                    |
| Password                        | Registering for a free natur<br>provide you with access to<br>services, alerts on the lates<br>show<br>Register now |
| Forgot your password?           | Not yet a sub                                                                                                    |
| Access through your institution | issues plus archive access f Subscribe now                                                                          |

3、输入学校英文名称"Qufu Normal University"

| Access through your                       | institution            |                      |                                 |
|-------------------------------------------|------------------------|----------------------|---------------------------------|
| Find your university or organisat         | tion using the tool be | low, so we can forwa | rd you to the correct login pag |
| Examples: Science Institute, Univ<br>QUFU | ersity College London  |                      | Find your institution           |
| Qufu Normal University                    |                        |                      |                                 |

4、进入本校登录页面,输入个人一卡通账号密码、登陆成功后,显示可以访问的 NATURE 资源

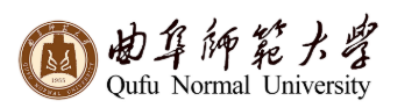

登录到 Nature Publishing Group journals

|          |    |   | 3 |  |
|----------|----|---|---|--|
| цн       |    |   | - |  |
| <b>A</b> | Α. | - |   |  |

密码

□ 不保存账号信息

|--|

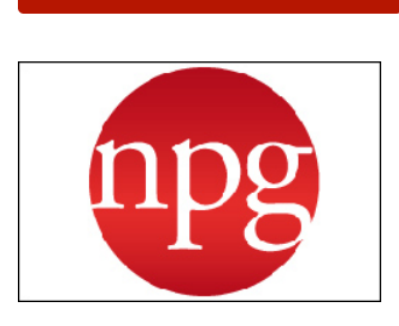

登录

Online access to Nature Publishing Group journals